## 【如何檢視 (取得) 筆記型電腦上無線網路卡的 MAC Address】

1.於工作列右下角之 『無線網路』 點滑鼠右鍵,再選擇 『狀態』。

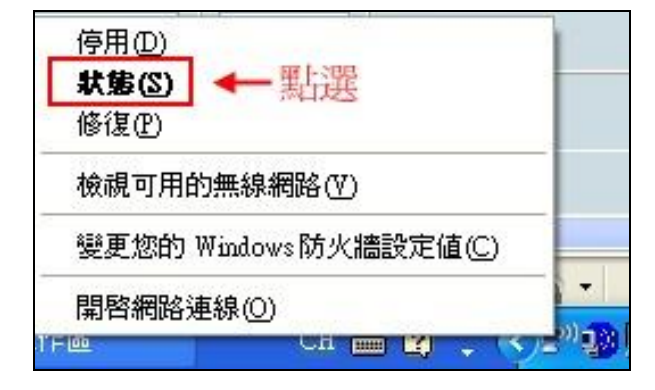

2.點選 『詳細資料』。

| 無線網路演     | E線 狀態         | ?             |
|-----------|---------------|---------------|
| 一般 支援     | g             |               |
| 連線狀態      |               |               |
| 🕋 (i      | 立址類型:         | 由 DHCP 指派     |
| 5(b) II   | P 位址:         | 192.168.2.218 |
| E         | F網路遮罩:        | 255.255.255.0 |
| Ĩ         | <b>頁設閘道</b> : | 192.168.2.254 |
| Windows # |               |               |
| 果您無法通     | 線,請按[修復]。     | 119*1.程(Ľ)    |
|           |               |               |
|           |               | 關閉(C)         |

## 3. 『實體位址』既是 MAC Address。

| 路連線詳細資料(D):      | MAC Addres            |
|------------------|-----------------------|
| 內容               | 値 ♥                   |
| <u> </u>         | 00-12-F0-D7-8E-AB     |
| IT 拉址<br>乙细胞:#罗  | 192.108.2.218         |
| 丁酮哈唑早<br>預設儲道    | 192 168 2 254         |
| DHCP 伺服器         | 192.168.2.254         |
| 已取得租約            | 2009/9/25 上午 10:45:01 |
| 植約到期<br>DMS (司服與 | 2009/9/26 上午 10:45:01 |
| WINS 伺服器         | 100.39.1.1            |
|                  |                       |
|                  |                       |
|                  |                       |
|                  |                       |
|                  |                       |
|                  |                       |